## Employee Acknowledgement of PES Evaluation

| Step | Action                                                                                                    |
|------|----------------------------------------------------------------------------------------------------|
| 1.   | Click the <b>PES Evaluation</b> link.                                                                                                    |
|      | PES Evaluation for Natanya Baines                                                                                                    |
| 2.   | Click the <b>Down</b> button of the scrollbar to review established <b>Work and Behavior Expectations</b> .                                                           |
| 3.   | Click the <b>Down</b> button of the scrollbar to review the <b>Overall Rating</b> .                                                                                   |
| 4.   | Employees can provide appropriate feedback regarding the evaluation, but it is not required. This Comment field should not be used to appeal the evaluation rating.   |
| 5.   | NOTE: Clicking Acknowledge does not signify agreement with the evaluation but does verify review and receipt of the evaluation.                                       |
|      | Acknowledge                                                                                                    |
| 6.   | A warning message displays stating once acknowledged, further revision may not be available.                                                                          |
|      |                                                                                                    |
| 7.   | A notice bar displays at the top of the panel your acknowledgement was recorded.                                                                                      |
| 8.   | The <b>Overview</b> page shows that <i>Step 9: Employee Acknowledges Evaluation</i> is <i>complete</i> and <b>Step 10: HR PES Final Review</b> is <b>In Process</b> . |
| 9.   | Click the <b>Log Out</b> link.                                                                                                    |
|      | Log Out                                                                                                    |
| 10.  | This completes <i>Employee Acknowledgement of PES Evaluation</i> .<br>End of Procedure.                                                                               |